CDP Public Cloud Management Console

# **Credit Consumption and Usage Insights**

Date published: 2019-08-22 Date modified:

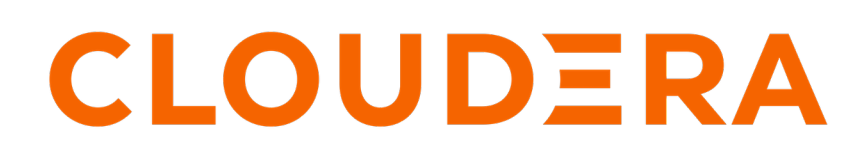

https://docs.cloudera.com/

## **Legal Notice**

© Cloudera Inc. 2024. All rights reserved.

The documentation is and contains Cloudera proprietary information protected by copyright and other intellectual property rights. No license under copyright or any other intellectual property right is granted herein.

Unless otherwise noted, scripts and sample code are licensed under the Apache License, Version 2.0.

Copyright information for Cloudera software may be found within the documentation accompanying each component in a particular release.

Cloudera software includes software from various open source or other third party projects, and may be released under the Apache Software License 2.0 ("ASLv2"), the Affero General Public License version 3 (AGPLv3), or other license terms. Other software included may be released under the terms of alternative open source licenses. Please review the license and notice files accompanying the software for additional licensing information.

Please visit the Cloudera software product page for more information on Cloudera software. For more information on Cloudera support services, please visit either the Support or Sales page. Feel free to contact us directly to discuss your specific needs.

Cloudera reserves the right to change any products at any time, and without notice. Cloudera assumes no responsibility nor liability arising from the use of products, except as expressly agreed to in writing by Cloudera.

Cloudera, Cloudera Altus, HUE, Impala, Cloudera Impala, and other Cloudera marks are registered or unregistered trademarks in the United States and other countries. All other trademarks are the property of their respective owners.

Disclaimer: EXCEPT AS EXPRESSLY PROVIDED IN A WRITTEN AGREEMENT WITH CLOUDERA, CLOUDERA DOES NOT MAKE NOR GIVE ANY REPRESENTATION, WARRANTY, NOR COVENANT OF ANY KIND, WHETHER EXPRESS OR IMPLIED, IN CONNECTION WITH CLOUDERA TECHNOLOGY OR RELATED SUPPORT PROVIDED IN CONNECTION THEREWITH. CLOUDERA DOES NOT WARRANT THAT CLOUDERA PRODUCTS NOR SOFTWARE WILL OPERATE UNINTERRUPTED NOR THAT IT WILL BE FREE FROM DEFECTS NOR ERRORS, THAT IT WILL PROTECT YOUR DATA FROM LOSS, CORRUPTION NOR UNAVAILABILITY, NOR THAT IT WILL MEET ALL OF CUSTOMER'S BUSINESS REQUIREMENTS. WITHOUT LIMITING THE FOREGOING, AND TO THE MAXIMUM EXTENT PERMITTED BY APPLICABLE LAW, CLOUDERA EXPRESSLY DISCLAIMS ANY AND ALL IMPLIED WARRANTIES, INCLUDING, BUT NOT LIMITED TO IMPLIED WARRANTIES OF MERCHANTABILITY, QUALITY, NON-INFRINGEMENT, TITLE, AND FITNESS FOR A PARTICULAR PURPOSE AND ANY REPRESENTATION, WARRANTY, OR COVENANT BASED ON COURSE OF DEALING OR USAGE IN TRADE.

# Contents

Credit consumption and usage insights......4

### **Credit consumption and usage insights**

CDP includes a user interface that allows you to monitor your credit consumption and download your consumption records.

CDP Public Cloud displays consumption data in terms of credits. A credit is a unit of consumption in CDP Public Cloud.

There is a two-day time delta for the consumption data showing up in the Consumption page. You should not expect to see data for consumption, which occurred within the past two days.

Required roles: BillingAdmin

Steps

1. Navigate to the CDP web interface and select Management Console.

2. Select Consumption from the navigation pane.

On the **Consumption** page, you can view the **Credit Summary**, **Credits Burndown** and **Usage Insights**. By default, the consumption summaries are shown for all environments. You can further customize the visualization of consumption based on time, specific environments, and tags.

#### **Credit Summary**

Displays credit information based on your credit subscription.

#### **Credits and Usage Insights**

• The Credits Burndown chart shows the credit used over a period of time.

| Credits I | Burndown                                                                                      |                 |             |             |    |
|-----------|-----------------------------------------------------------------------------------------------|-----------------|-------------|-------------|----|
| Burn for  | the time period selected: 104,563.54                                                          |                 |             |             |    |
| 18K —     |                                                                                               |                 | 0000000000  | 00000000    |    |
| 14K —     |                                                                                               |                 |             |             |    |
| 9K —      |                                                                                               |                 |             |             |    |
| 4.5K —    |                                                                                               |                 |             |             |    |
| 0 —       | Aug-18 Aug-23 Aug-28 Sep-2 Sep-7 Sep-12 Sep-17 Sep-22 Sep-27 Oct-2 Oct-7 Oct-12 Oct-17 Oct-22 | 00000<br>Oct-27 | Nov-1 Nov-6 | Nov-11 Nov- | 16 |

• The Usage Insights bar chart shows the total consumption of the services over a period of time.

| Tags: Add Tag 🔹                                           |                                                                            |                                     |
|-----------------------------------------------------------|----------------------------------------------------------------------------|-------------------------------------|
| Selected Environment: All Environments                    | Consumption for the time period selected: 815,820.69                       |                                     |
| 400K                                                      |                                                                            |                                     |
| 300К —                                                    |                                                                            |                                     |
| 200К —                                                    |                                                                            |                                     |
| 100К —                                                    |                                                                            |                                     |
| 0                                                         | Sep-12 Sep-17 Sep-22 Sep-27 Oct-2 Oct-7 Oct-12 Oct-17 Oct-22               | Oct-27 Nov-1 Nov-6 Nov-11 Nov-16    |
| Select services to display/hide: CDP Operational Database | O Data Engineering     O DataFlow     O DataFlow Functions*     O Data Hub | Data Warehouse     Machine Learning |

• The **Clusters** table shows the number of the number of credits used by the clusters, number of hours the cluster was running, and how many clusters belong to the specific services.

| Clusters                                                          |                              |              |                  |          |                 |     |                  |                 |
|-------------------------------------------------------------------|------------------------------|--------------|------------------|----------|-----------------|-----|------------------|-----------------|
| ➡ Filter By Services         Q Search Cluster Name                | ]                            |              |                  |          |                 |     |                  |                 |
| All Services                                                      | Service                      | Cluster Name | Credits Consumed | Usage Cl | luster Template | Hrs | Environment Name | Cluster CRN     |
| B 816K Credits () 2.5M Hrs A 8.1K Clusters                        | DataFlow                     | 260          | 4.5              | 15 CCU   |                 | 0   |                  | crn:cdp:df:us-w |
| CDP Operational Database     I7K Credits ③ 40K Hrs Å 287 Clusters | • DataFlow                   | а            | 5.4              | 18 CCU   |                 | 0   |                  | crn:cdp:df:us-w |
| <ul> <li>Data Engineering</li> </ul>                              | DataFlow                     | а            | 0.41             | 1.4 CCU  |                 | 0   |                  | crn:cdp:df:us-w |
| 30K Credits ⊙ 73K Hrs A 904 Clusters                              | DataFlow                     | а            | 0.83             | 2.8 CCU  |                 | 0   |                  | crn:cdp:df:us-w |
| DataFlow     4.2K Credits () 14K CCU A 3.5K Clusters              | <ul> <li>DataFlow</li> </ul> | а            | 0.08             | 0.28 CCU |                 | 0   |                  | crn:cdp:df:us-w |
| DateElew Eventione                                                | DataFlow                     | а            | 3.77             | 13 CCU   |                 | 0   |                  | crn:cdp:df:us-w |
| 0 Credits     0 Invocations Å 0 Clusters                          | <ul> <li>DataFlow</li> </ul> | a1           | 1.65             | 5.5 CCU  |                 | 0   |                  | crn:cdp:df:us-w |
| 😑 Data Hub                                                        | DataFlow                     | a2           | 1.65             | 5.5 CCU  |                 | 0   |                  | crn:cdp:df:us-w |
| 738K Credits ③ 2.3M Hrs A 309 Clusters                            | DataFlow                     | a3           | 1.64             | 5.5 CCU  |                 | 0   |                  | crn:cdp:df:us-w |
| Data Warehouse     I2K Credits ③ 17K Hrs ▲ 2.2K Clusters          | <ul> <li>DataFlow</li> </ul> | a4           | 1.59             | 5.3 CCU  |                 | 0   |                  | crn:cdp:df:us-w |
| ● Machine Learning<br>➡ 14K Credits ③ 16K Hrs ▲ 880 Clusters      |                              |              |                  |          | < 1             | 2 3 | 4 5 868          | > 10 / page v   |

- **3.** Select a date range to display the consumption for a time period. The selected time period can be one month, three months, six months and one year in a daily or monthly view.
- 4. Select tags to further filter the clusters in the environments for Usage Insights. The filter uses the user-level tags of the clusters. When selecting multiple tags, the clusters are displayed using OR logic. For example, if you select

department=engineering and department=finance, the clusters will be shown on the Usage Insights that have a department tag value of engineering or finance.

5. Select all or specific environments.

You can view the Usage Insights of the clusters for all existing environments or select a specific one.

**a.** Hover over a bar to display consumption information by services.

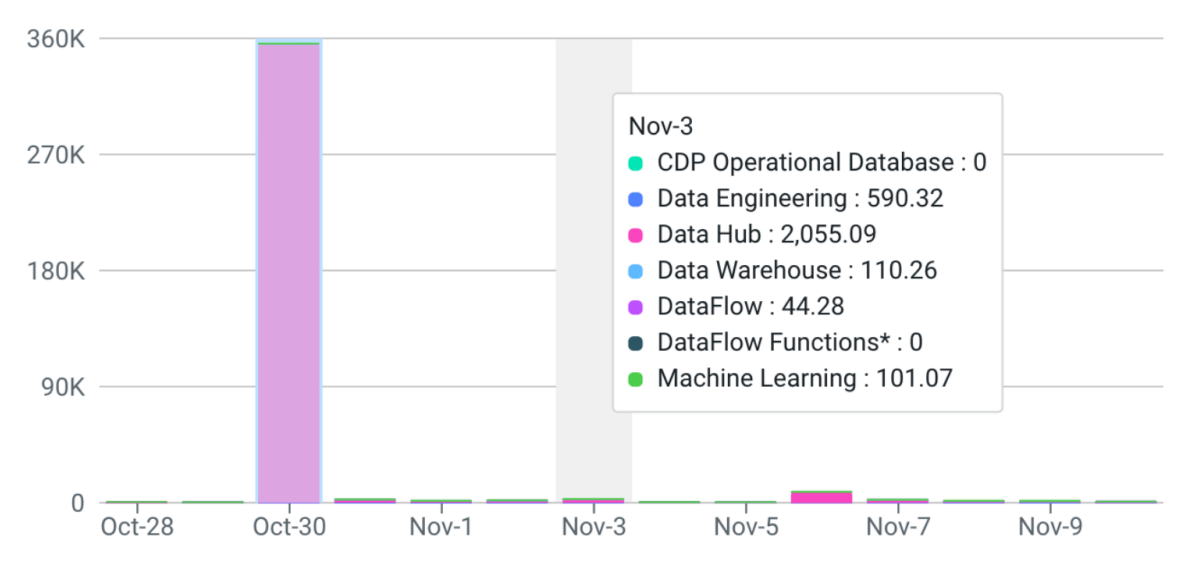

Select or hide services that are displayed on the Usage Insights chart.

Displaying the consumption information of the specific services associated with the environments can be enabled and disabled.

**b.** Click on a bar to display consumption information by clusters.

| Clusters                                                          |          |              |                  |           |                |     |                  |                 |
|-------------------------------------------------------------------|----------|--------------|------------------|-----------|----------------|-----|------------------|-----------------|
| ➡ Filter By Services     Q Search Cluster Name                    |          |              |                  |           |                |     |                  |                 |
| All Services                                                      | Service  | Cluster Name | Credits Consumed | Usage Clu | uster Template | Hrs | Environment Name | Cluster CRN     |
| BIOK Credits (5 2.5M Hrs A 8.1K Clusters                          | DataFlow | 260          | 4.5              | 15 CCU    |                | 0   |                  | crn:cdp:df:us-w |
| CDP Operational Database     I7K Credits ⊙ 40K Hrs Å 287 Clusters | DataFlow | а            | 5.4              | 18 CCU    |                | 0   |                  | crn:cdp:df:us-w |
| Data Engineering                                                  | DataFlow | а            | 0.41             | 1.4 CCU   |                | 0   |                  | crn:cdp:df:us-w |
| 30K Credits () 73K Hrs A 904 Clusters                             | DataFlow | а            | 0.83             | 2.8 CCU   |                | 0   |                  | crn:cdp:df:us-w |
| DataFlow     4.2K Credits ③ 14K CCU                               | DataFlow | а            | 0.08             | 0.28 CCU  |                | 0   |                  | crn:cdp:df:us-w |
| Data Flow Functions                                               | DataFlow | а            | 3.77             | 13 CCU    |                | 0   |                  | crn:cdp:df:us-w |
| O Credits 0 Invocations A 0 Clusters                              | DataFlow | a1           | 1.65             | 5.5 CCU   |                | 0   |                  | crn:cdp:df:us-w |
| Data Hub                                                          | DataFlow | a2           | 1.65             | 5.5 CCU   |                | 0   |                  | crn:cdp:df:us-w |
| 738K Credits () 2.3M Hrs A 309 Clusters                           | DataFlow | a3           | 1.64             | 5.5 CCU   |                | 0   |                  | crn:cdp:df:us-w |
| ● Data Warehouse<br>🖘 12K Credits ③ 17K Hrs 🛛 A 2.2K Clusters     | DataFlow | a4           | 1.59             | 5.3 CCU   |                | 0   |                  | crn:cdp:df:us-w |
| ● Machine Learning<br>I 14K Credits ③ 16K Hrs Å 880 Clusters      |          |              |                  |           | < 1            | 2 3 | 4 5 *** 868      | > 10 / page ∨   |

You can view credit and usage information of clusters that belong to all services or a specific service.

Clusters can also be searched by providing their name in the search field.

### Download consumption summary from CDP web interface

Use the Download Usage Details option to download the consumption data:

| ansamption                                                                          |                              |                                               |                                              |                                               |
|-------------------------------------------------------------------------------------|------------------------------|-----------------------------------------------|----------------------------------------------|-----------------------------------------------|
|                                                                                     |                              |                                               | Clast Update: 4 hos                          | ars ago Ollata Available Until: Tue May 16 20 |
| redits and Usage Insights                                                           |                              | Selected time period. 2023-                   | 04-18 - 2023-05-18 - [                       | Daily • & Download Usage Details              |
| sage Insights                                                                       |                              |                                               |                                              |                                               |
| Selected Environment: All Environments •                                            | Consumption for the time per | riod selected: 71,776.94                      |                                              |                                               |
| 6K -                                                                                |                              |                                               |                                              |                                               |
| 4.5x                                                                                |                              |                                               | _                                            |                                               |
|                                                                                     | iii                          | hili.,                                        | , i İİİ                                      |                                               |
| Api-17 Api-19 Api-21 Api-23 Select services to display/hide CDP Operational Da      | Apr-25 Apr-27 Apr-           | 29 May 1 May 3 May 5<br>© DataFlow Functions* | May-7 May-9 May-1<br>Data Hub Data Warehouse | 1 May-13 May-15 May-1                         |
| DataFlow Functions are not associated with environment                              | a                            |                                               |                                              |                                               |
| SERVICES                                                                            | CLUSTERS PER SERVICES        |                                               |                                              |                                               |
| CDP Operational Database                                                            | Cluster Name 0               | Credits Consumed 0                            | Runtime in Instance Ho                       | wrs :                                         |
| 00 9,619 credits ③ 22,663 hours Å 50 clusters                                       | · bhegsi-cod                 | 20.48                                         | 48                                           |                                               |
| Data Engineering                                                                    | • bhegi-cod                  | 67.09                                         | 153                                          |                                               |
| 00 1,999.86 credits () 6,258 hours A 47 clusters                                    | bhegviconticod               | 6.83                                          | 36                                           |                                               |
| DataFlow     00 1,298.73 credits         ① 4,329 invocations         Å 181 clusters | bhegylupgr                   | 51.84                                         | 126                                          |                                               |
| DataFlow Functions                                                                  | thegilogr                    | \$76                                          | 14                                           |                                               |
| 10 0 credits O 0 invocations Å 0 clusters                                           | bhegriupgr2                  | 40.32                                         | 98                                           |                                               |
| O Data Hub                                                                          | bhegriupgr3                  | 11.52                                         | 28                                           |                                               |
| 60 31,947.85 credits ③ 95,426 hours A 405 clusters                                  |                              |                                               |                                              |                                               |

### Download consumption summary from CDP CLI

Use the cdp consumption list-compute-usage-records command to download the consumption data. For example:

```
cdp consumption list-compute-usage-records \
--from-timestamp '2023-02-05T00:00:00Z' \
--to-timestamp '2023-02-07T00:00:00Z'
```

You can optionally set page size and page token.

To set page size (the number of records you want on one page), add the --page-size <value> option to the above command..

To set page token (which signifies which page you would like in the response), add the --starting-token <value> option to the above command. You will get the starting token for the next page in the response of the previous page.